### **eSOMS User Guide:** Certificate of Registration (COR) Initial Application

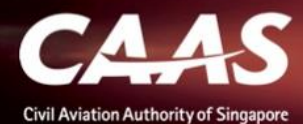

### **Overview**

### 6 Stages:

- 1. Login
- 2. Applying for COR Initial
- 3. Formal Application
- 4. Fee payment
- 5. Validation and Evaluation
- 6. Downloading of COR certificate

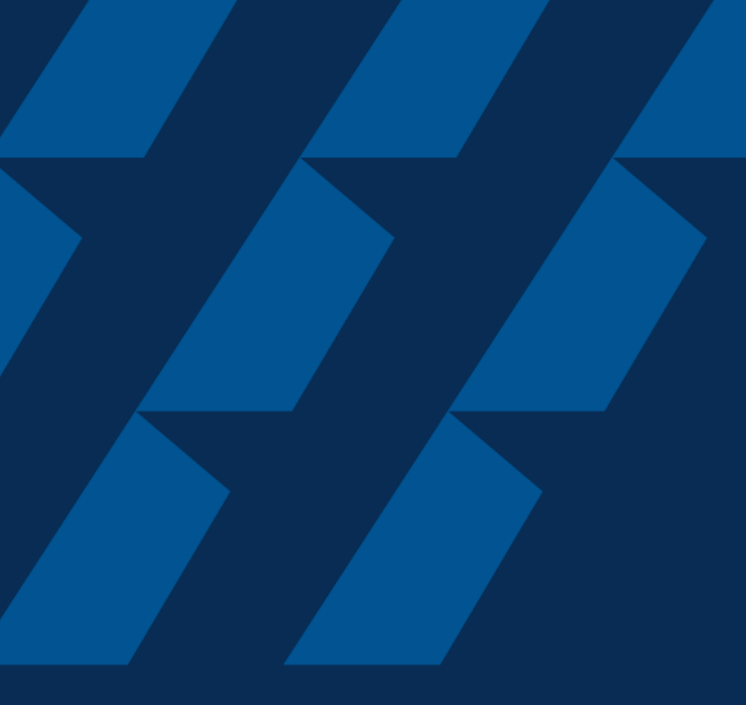

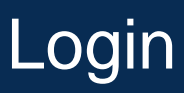

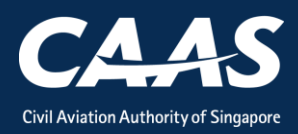

#### Step 1: Select the login method.

Use CorpPass Login if you are submitting an application on behalf of your organisation.

Use **eSOMSPass Login** if you are submitting an application on behalf of **another organisation**, e.g., Continuing Airworthiness Management Organisation applying for GA operator.

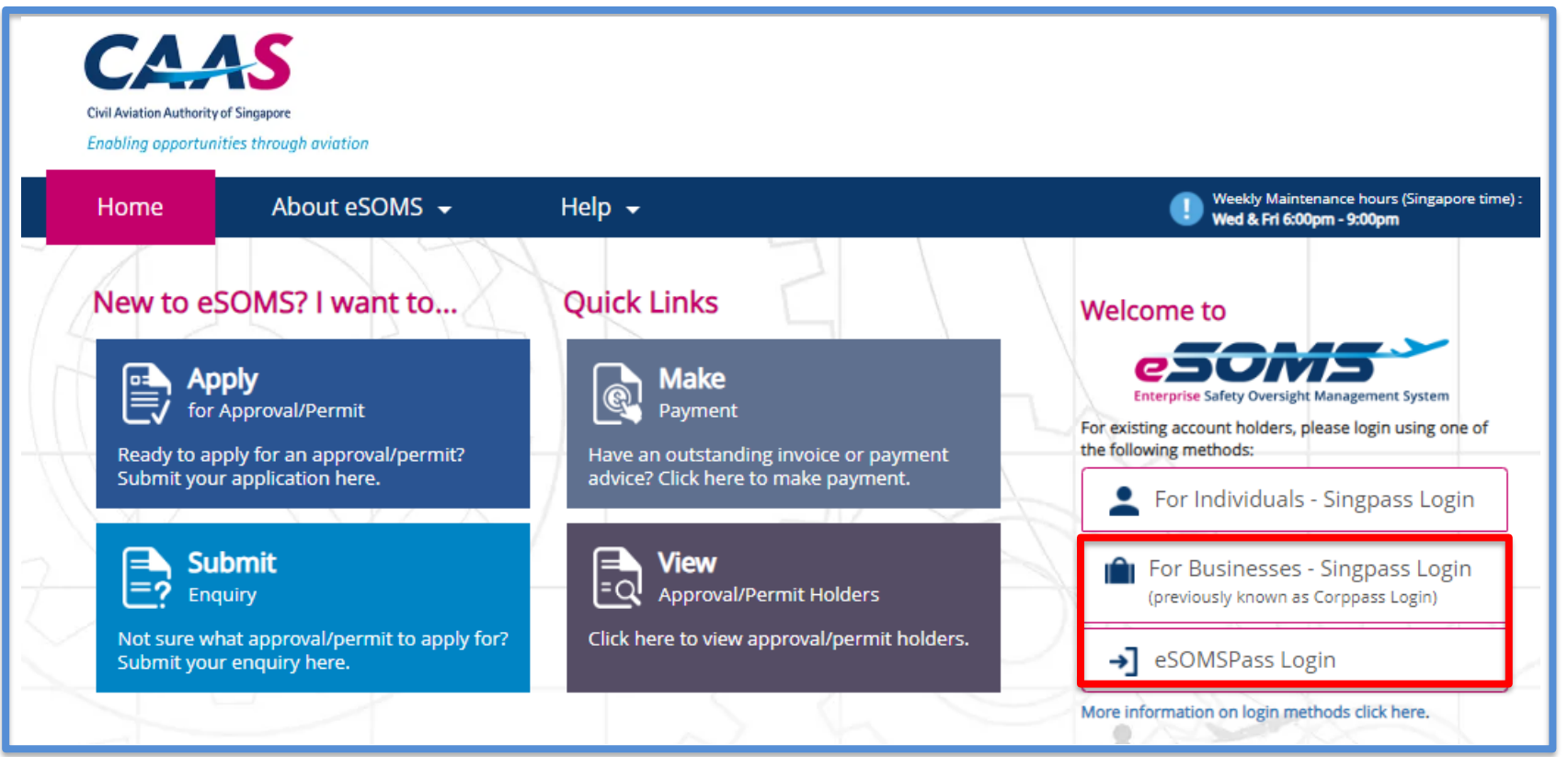

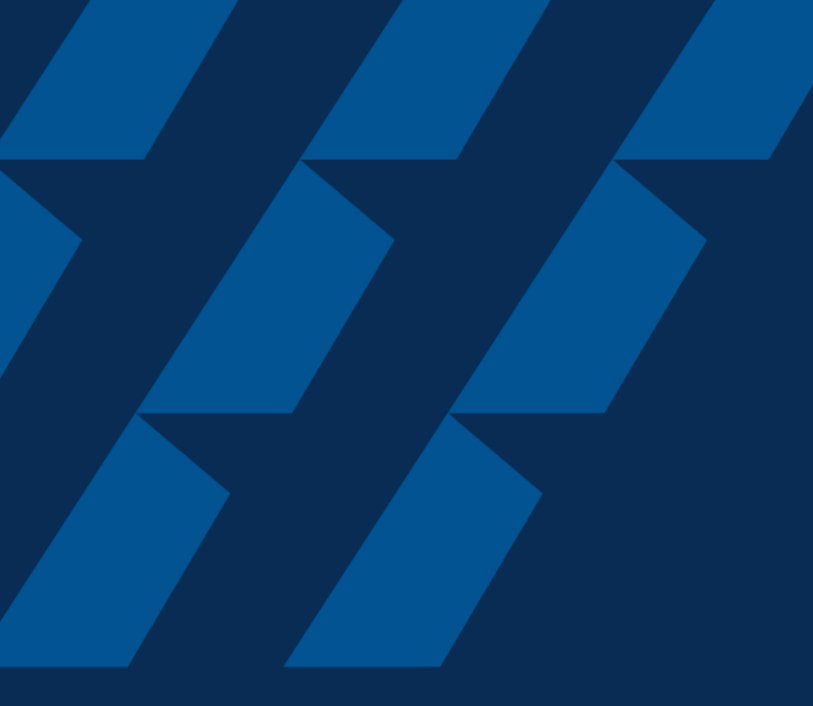

### Applying for COR Initial

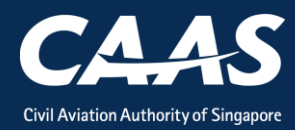

#### Step 1: Click on 'New', then 'Approval'.

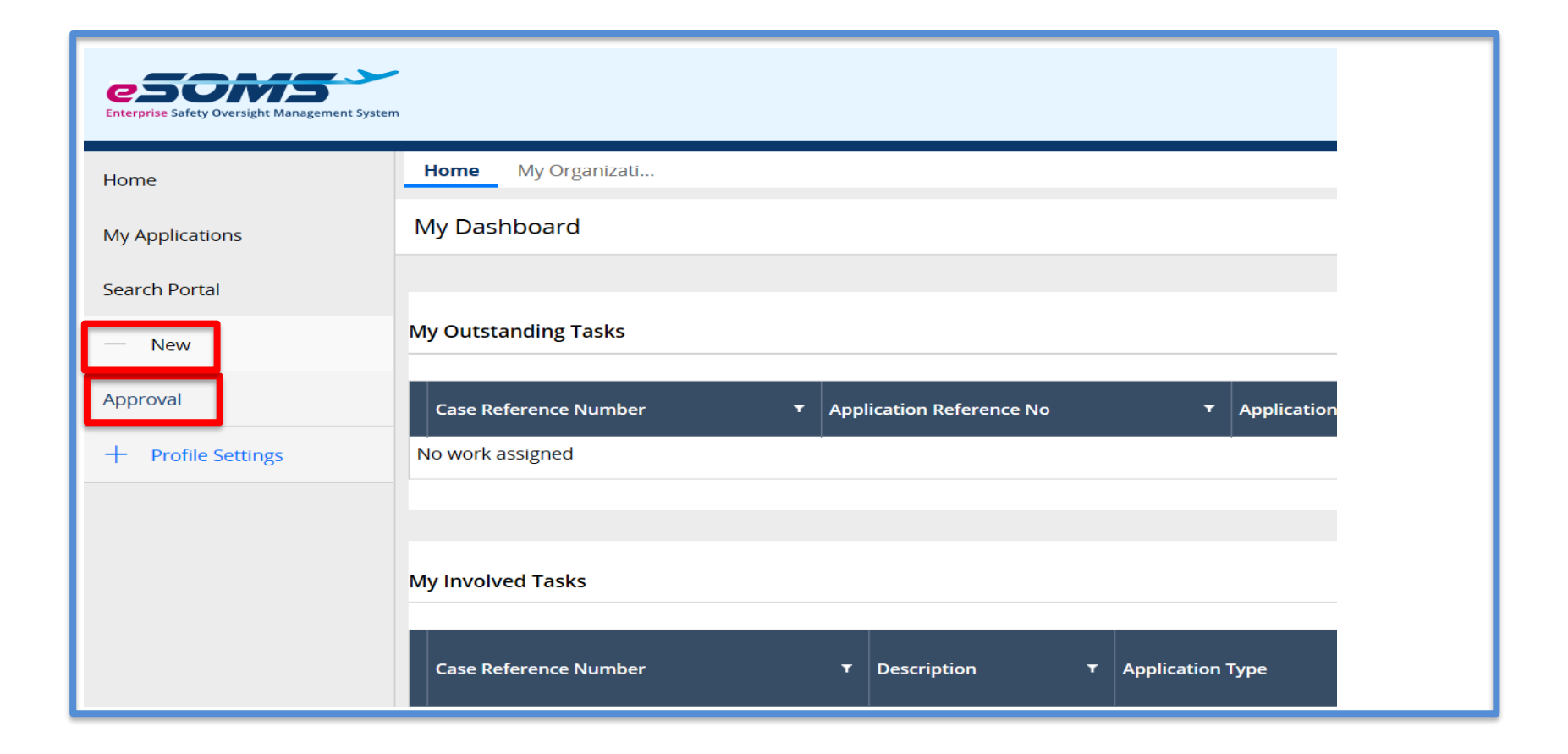

#### Step 2: Select 'Certificate of Registration' and 'Initial'.

| Home My Organizati 🖶 Approval                                                      |                                     |
|------------------------------------------------------------------------------------|-------------------------------------|
| Approval                                                                           |                                     |
| Select Approval Type                                                               | Please make sure that you are the   |
| Approval Type *                                                                    | authorised personnel who can act on |
| Certificate of Registration (COR)                                                  | behalf of the company before        |
|                                                                                    | submitting the application for COR. |
| Additional Questions Related to Application                                        | 5 11                                |
| With Irrevocable De-registration and Export Request Authorization (IDERA) * Yes No |                                     |
| Cancel                                                                             | Submit                              |
|                                                                                    |                                     |

#### Step 3: Answer the mandatory question before proceeding.

| Home My Organizati 🖻 Approval                                               |                                                                                         |
|-----------------------------------------------------------------------------|-----------------------------------------------------------------------------------------|
| Approval                                                                    |                                                                                         |
| Select Approval Type                                                        |                                                                                         |
| Approval Type *                                                             |                                                                                         |
| Certificate of Registration (COR)                                           | ~                                                                                       |
| Additional Questions Related to Application                                 |                                                                                         |
| With Irrevocable De-registration and Export Request Authorization (IDERA) * | Note: If you are applying for an IDERA or                                               |
|                                                                             | CDCL for this aircraft, please refer to the latest revision of Advisory Circular AC1-5. |
| Cancel                                                                      | Submit                                                                                  |
|                                                                             |                                                                                         |

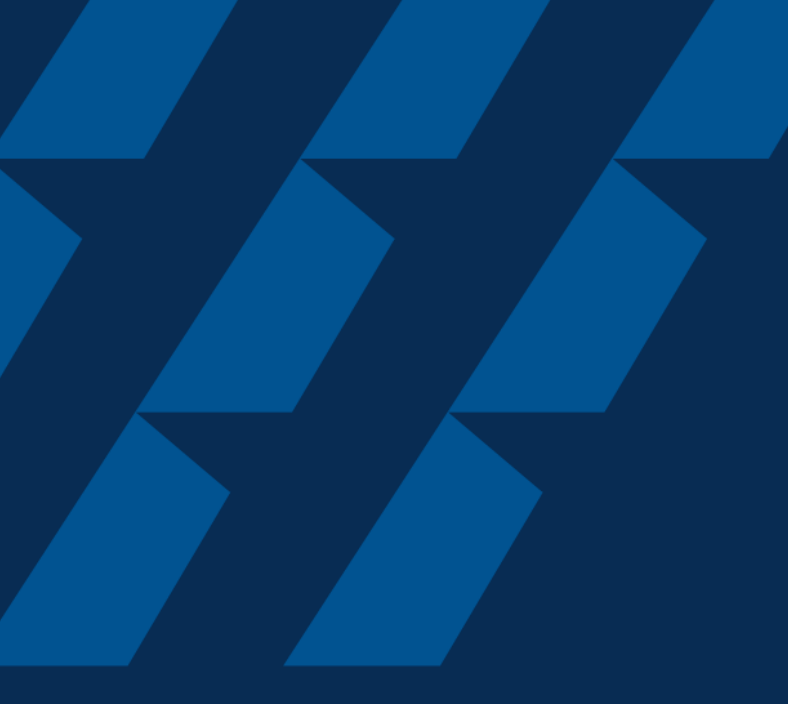

### **Formal Application**

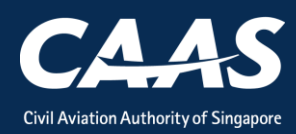

#### Step 1: Verify Applicant/Organisation Details

| Home My Organizati 🖶 Approval                                                                                                    | Ē CAAS/COR/2020 ▼                                                         |  |  |  |  |  |  |  |
|----------------------------------------------------------------------------------------------------|---------------------------------------------------------------------------|--|--|--|--|--|--|--|
| Approval Application (CAAS/COR/2020/0080) Actions                                                                                                    |                                                                           |  |  |  |  |  |  |  |
| 1     2       Applicant/Organisation Details     Formal App                                                                                                    | 3 4<br>Dication Details Upload Documents Preview Application              |  |  |  |  |  |  |  |
| Instructions                                                                                                    |                                                                           |  |  |  |  |  |  |  |
| This form may take you up to 30 minutes to fill in. You are advised to go through the entire form and ensure that you have all necessary information and documents ready before filling in.<br>Please ensure your submission is complete and fields are correctly filled, incomplete or incorrect submission will lead to delays in processing your application. |                                                                           |  |  |  |  |  |  |  |
| Application Details                                                                                                    |                                                                           |  |  |  |  |  |  |  |
| Approval Type<br>Certificate of Registration (COR)                                                                                                    | Application Type<br>Initial                                               |  |  |  |  |  |  |  |
| Additional Questions Related to Application                                                                                                    |                                                                           |  |  |  |  |  |  |  |
| With Irrevocable De-registration and Export Re                                                                                                    | With Irrevocable De-registration and Export Request Authorization (IDERA) |  |  |  |  |  |  |  |

CAAS COR Initial Application 11

#### Step 2: Fill up formal application details

Note: Ensure all fields marked with asterisk\* are completed before submission

| Home                  | My Organizati                                                                                                    | 🖶 Approval           | 는 CAAS/COR/2020              | _            |                         |  |               | ▼ |  |
|-----------------------|----------------------------------------------------------------------------------------------------|----------------------|------------------------------|--------------|-------------------------|--|---------------|---|--|
| Loading<br>Applica    | ading Actions                                                                                                    |                      |                              |              |                         |  |               |   |  |
| 1<br>Applicar         | nt/Organisation Deta                                                                                                    | 2<br>ails Formal App | 3<br>lication Details Upload | Documents Pr | 4<br>review Application |  |               |   |  |
| Certif<br>Note:       | Certificate of Registration Note: If you are applying for an IDERA or CDCL for this aircraft, please refer to the latest revision of Advisory Circular AC1-5. Name of Aircraft Operator * |                      |                              |              |                         |  |               |   |  |
| Addru<br>Coun<br>Sele | ect ess of Aircraft Oper try/Region * ect t / Building *                                                                                                    | ator                 | ×                            |              | State                   |  | City <b>*</b> |   |  |
| Stre                  | et and number , P.O                                                                                                    | . box, c/o           |                              |              |                         |  |               |   |  |

#### Step 2(a): For Basis of Registration, no selection is required.

Note: The selection is defaulted to 'Ownership of Aircraft'. Ensure all other fields marked with asterisk\* are completed before submission.

| Му    | y Organizati                                                                                    | 룹 CAAS/COR/2024                           |    |                                                                                                    |               |           |  |
|-------|-------------------------------------------------------------------------------------------------|-------------------------------------------|----|----------------------------------------------------------------------------------------------------|---------------|-----------|--|
| catio | on (CAAS/C                                                                                      | OR/2024/0213)                             |    |                                                                                                    |               | Actions ~ |  |
|       | Basis of Regis<br>Ownership o                                                                   | tration<br>f Aircraft                     |    |                                                                                                    |               |           |  |
|       | Is the aircraft                                                                                 | operator also the owner of the aircraft?* | No |                                                                                                    |               |           |  |
|       | State the Status of Owner *  The Government of Singapore None of the above (Unqualified person) |                                           |    | <ul> <li>Citizens of Singapore or a body incorporated in Singapore</li> <li>Citizens of any Commonwealth country or a body incorporated in some part of the commonwealth and having principal place of business in some part of the commonwealth</li> </ul> |               |           |  |
|       | Name of Aircr                                                                                   | aft Manufacturer *                        |    |                                                                                                    |               |           |  |
|       | Address of Air                                                                                  | rcraft Manufacturing Location             |    | State                                                                                                    | City          |           |  |
|       | Select                                                                                          | JII <b>★</b>                              |    | , j                                                                                                    |               | 1         |  |
|       | Street / Buildi                                                                                 | ng \star                                  |    |                                                                                                    | Postal Code * | í l       |  |
|       | Street and n                                                                                    | umber , P.O. box, c/o                     |    |                                                                                                    |               |           |  |
|       |                                                                                                 |                                           |    | ,                                                                                                    |               | ,         |  |

# Step 2(b)(i): For this question, select 'Yes' if the aircraft operator is also the owner.

Note: CAAS will inform users on further updates.

| Approval<br>Applicati | on (CAAS/COR/2024/0213)                                                                                     |     |                                                                                                    |                                                                                                    | Actions 🗸 |
|-----------------------|----------------------------------------------------------------------------------------------------|-----|----------------------------------------------------------------------------------------------------|----------------------------------------------------------------------------------------------------|-----------|
|                       | Basis of Registration<br>Ownership of Aircraft                                                              |     |                                                                                                    |                                                                                                    |           |
|                       | Is the aircraft operator also the owner of the aircraft?* Ves ONo                                           |     |                                                                                                    |                                                                                                    |           |
|                       | State the Status of Owner <b>*</b><br>The Government of Singapore<br>None of the above (Unqualified person) | C   | Citizens of Singapore or a body<br>Citizens of any Commonwealth<br>commonwealth and having prin<br>commonwealth | incorporated in Singapore<br>country or a body incorporated in some part of the<br>cipal place of business in some part of the |           |
|                       | Name of Aircraft Manufacturer * Select Address of Aircraft Manufacturing Location                           |     |                                                                                                    |                                                                                                    |           |
|                       | Country/Region *                                                                                            | Sta | ite                                                                                                    | City \star                                                                                                    |           |
|                       | Select                                                                                                    |     |                                                                                                    |                                                                                                    |           |
|                       | Street / Building \star                                                                                     |     |                                                                                                    | Postal Code \star                                                                                                    |           |
|                       | Street and number , P.O. box, c/o                                                                           |     |                                                                                                    |                                                                                                    |           |
|                       |                                                                                                    |     |                                                                                                    |                                                                                                    |           |

# Step 2(b)(ii): Else, select 'No' and input 'NA' for aircraft owner name and address.

Note: CAAS will inform users on further updates.

|                      |                                 | /0000                            |
|----------------------|---------------------------------|----------------------------------|
| Home N               | My Organizati 🕞 CAAS/COR        | /2023                            |
| Approval<br>Applicat | ion (CAAS/COR/2023/01           | 18)                              |
|                      | Is the aircraft operator also t | he owner of the aircraft? * 💽 No |
|                      | Name of Aircraft Owner *        | NA                               |
|                      | Address of Aircraft Owner *     | ΝΑ                               |
|                      |                                 |                                  |
|                      |                                 |                                  |
|                      |                                 |                                  |

#### Step 3: Upload the Mandatory Documents

| Hon          | ne My Organizati.                                                                                                    | ēA   | pproval 🖻 CAAS/COR/2020                                                                                                    |        |     |        | • |  |  |  |
|--------------|----------------------------------------------------------------------------------------------------|------|----------------------------------------------------------------------------------------------------|--------|-----|--------|---|--|--|--|
| Appro<br>App | Approval Actions (CAAS/COR/2020/0080)                                                                                                |      |                                                                                                    |        |     |        |   |  |  |  |
| 1<br>App     | 1     2     3     4       Applicant/Organisation Details     Formal Application Details     Upload Documents     Preview Application |      |                                                                                                    |        |     |        |   |  |  |  |
| M            | Mandatory Documents Note : If N/A is checked, please provide justification in remark column.                                         |      |                                                                                                    |        |     |        |   |  |  |  |
|              | Name                                                                                                    | File | Category                                                                                                    | Attach | N/A | Remark |   |  |  |  |
|              | 1                                                                                                    |      | Airplane Flight Manual (Maximum authorised takeoff weight)                                                                                | Upload |     |        |   |  |  |  |
|              | 2                                                                                                    |      | Letter of authorisation signed under company seal, nominating authorized persons to act on behalf of the company to register the aircraft | Upload |     |        |   |  |  |  |
|              | 3                                                                                                    |      | Notification of non-registration/de-registration from foreign airworthiness authority as required by paragraph 4(2)(a) of the ANO         | Upload |     |        | Î |  |  |  |
|              | 4                                                                                                    |      | Photocopy of the Import Permit                                                                                                    | Upload |     |        |   |  |  |  |

#### Step 3(a): Click 'Add Row' to upload supporting documents

| Home                                              | My Organizati             |                                                                                                    |                                                                   |        |        |  | • |  |  |
|---------------------------------------------------|---------------------------|----------------------------------------------------------------------------------------------------|-------------------------------------------------------------------|--------|--------|--|---|--|--|
| Approval Actions Application (CAAS/COR/2020/0080) |                           |                                                                                                    |                                                                   |        |        |  |   |  |  |
| 4                                                 |                           | Photocopy of the Import Permit                                                                      |                                                                   | Upload |        |  |   |  |  |
| 5                                                 |                           | Purchase Agreement (Bill of Sale) identifying the of a leased aircraft, the lease agreement identif | e Buyer or Seller Or, in the case<br>ying the Owner and Charterer | Upload |        |  | 1 |  |  |
| 6                                                 |                           | RVSM Supporting Document                                                                            |                                                                   | Upload |        |  |   |  |  |
| Addit<br>Docur                                    | tional Documents          | he above list? You may upload additional supporting docu                                            | nents here.                                                       |        |        |  |   |  |  |
| Docur                                             | ment not found in t       | he above list? You may upload additional supporting docur                                           | nents here.                                                       |        |        |  |   |  |  |
| (⊕ Ac                                             |                           | lick to upload Documents                                                                            |                                                                   |        |        |  |   |  |  |
| Na                                                | me                        | File Category                                                                                       | Att                                                               | tach I | Remark |  |   |  |  |
| No it                                             | ems                       |                                                                                                    |                                                                   |        |        |  |   |  |  |
|                                                   |                           |                                                                                                    |                                                                   |        |        |  |   |  |  |
| Can                                               | Cancel Back Save Continue |                                                                                                    |                                                                   |        |        |  |   |  |  |

# Step 4: Preview all application details. Remember to declare at the bottom of the page before submitting.

| Home                | My Organizati                                                                                                    | 🖶 CAAS/COR/2020                     |                         | •                             |  |  |  |  |
|---------------------|----------------------------------------------------------------------------------------------------|-------------------------------------|-------------------------|-------------------------------|--|--|--|--|
| Approval<br>Applica | ation (CAAS/COR/                                                                                                    | 2020/0080)                          |                         | Actions                       |  |  |  |  |
| 1                   |                                                                                                    | 2                                   | 3                       | 4                             |  |  |  |  |
| Applica             | nt/Organisation Detail                                                                                                    | s Formal Application Details        | Upload Documents        | Preview Application           |  |  |  |  |
| Deck                | aration                                                                                                    |                                     |                         |                               |  |  |  |  |
|                     | <ul> <li>I hereby declare that the information provided in this application and the accompanying documents are true and correct to the best of my knowledge. I understand that it is an offence under paragraph 61(1)(c) of the Air Navigation Order to make a false representation for the purpose of procuring this permit.</li> <li>I hereby certify that:-         <ul> <li>A. all the supporting documents which are declared above are duly attached; and</li> <li>B. failure to submit complete supporting documents may result in undue delay in processing the application.</li> </ul> </li> <li>I agree that CAAS may collect, use, and disclose my personal data to the Government of the Republic of Singapore and other public agencies, and aviation authorities, as provided in this application, or obtained by CAAS as a result of processing the application, for the purposes of assessing the application and the administration of any regulatory document that may be granted by CAAS, verification of regulatory documents issued by CAAS, or enforcing and ensuring compliance with the relevant transport safety regulatory requirements.</li> <li>I agree that CAAS may collect, use and disclose my personal data and contact information, including email addresses, phone numbers and postal addresses, which I have provided in this form, to send:</li> </ul> |                                     |                         |                               |  |  |  |  |
| E<br>F<br>F         | provided in this form, to send:<br>A. information and updates from CAAS on safety and regulations; and<br>B. information from CAAS on aviation-related events and training.<br>By completing the application for another individual, or providing to CAAS personal data on behalf of another individual, I represent and warrant to CAAS that I am authorised to<br>provide that individual's personal data to CAAS, for CAAS to collect, use and disclose that individual's personal data as described in paragraphs 3 and 4 above, and that all the<br>necessary consents required in accordance with all applicable personal data protection or data protection laws and legislation, including but not limited to the Personal Data<br>Protection Act 2012, have been obtained from that individual, and that I have notified him/her of the purpose for which I obtained his/her personal data.                                                                                                    |                                     |                         |                               |  |  |  |  |
| F                   | Please visit CAAS' web                                                                                                    | site (www.caas.gov.sg/privacy-state | ment) for further detai | Is on CAAS' privacy statement |  |  |  |  |

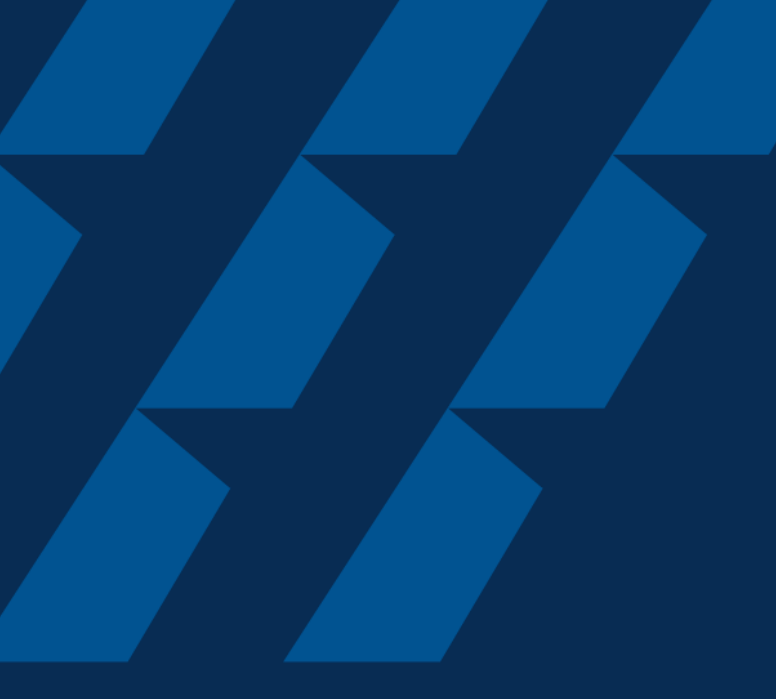

### Fee Payment

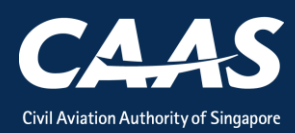

19

#### After submitting your Application, you will automatically be redirected to the fee payment page. The application fee will also be sent to your registered email.

Note: MCTOM stands for Maximum Certified Take-Off Mass. The MCTOM quoted shall be per the Aircraft Flight Manual.

| Home My Organizati                                       | 는 CAAS/PM/2020/                                                                                        |              | ۲        |
|----------------------------------------------------------|----------------------------------------------------------------------------------------------------|--------------|----------|
| Approval > Application<br>Payment (CAAS/PM/20            | 20/0413)                                                                                               |              | Actions  |
| Review NonBillable Paym<br>Applicant Can Review Non Bill | ents<br>able Payment                                                                                   |              |          |
| The Application will only be                             | processed once payment is made.                                                                        |              |          |
| Payment Invoice Number                                   | CAAS/PM/2020/0413                                                                                      |              |          |
| Date                                                     | 09/04/2020 11:15 PM                                                                                    |              |          |
| Organisation Name                                        |                                                                                                    |              |          |
| Organisation Address                                     |                                                                                                    |              |          |
| Applicant Name                                           |                                                                                                    |              |          |
| Aircraft MCTOM                                           |                                                                                                    |              |          |
|                                                          |                                                                                                    |              |          |
| S No. Item Descrip                                       | ion                                                                                                    | Amount (SGD) | Due Date |
| 1 A fee of \$55                                          | where the MCTOM does not exceed 3,000kg                                                                |              |          |
| 2 Where the M                                            | CTOM exceeds 3,000kg, a fee of \$55 and \$6.60 for every 1,000 kg or part thereof in excess of 3,000kg |              |          |
|                                                          |                                                                                                    |              |          |

#### Step 1: Check that the amount is correct before paying.

| Home My                      | Organizati 🖻 CAAS/PM/2020/                                                                                        |          |              |          | • |
|------------------------------|----------------------------------------------------------------------------------------------------|----------|--------------|----------|---|
| Approval > App<br>Payment (C | CAAS/PM/2020/0413)                                                                                                |          |              | Actions  | C |
| Applicant Na<br>Aircraft MCT | me                                                                                                    |          |              |          |   |
| S No.                        | Item Description                                                                                                  |          | Amount (SGD) | Due Date |   |
| 1                            | A fee of \$55 where the MCTOM does not exceed 3,000kg                                                             |          |              |          |   |
| 2                            | Where the MCTOM exceeds 3,000kg, a fee of \$55 and \$6.60 for every 1,000 kg or part thereof in excess of 3,000kg |          |              |          |   |
| Total Amoun<br>Net Payable   | t (SGD)<br>Amount (SGD)                                                                                           |          |              |          |   |
| Cancel                       |                                                                                                    | Download | Pay Later    | Pay Now  |   |

# Step 2: Select the payment mode: Credit Card (limited to SGD 5000) or Telegraphic Transfer (TT).

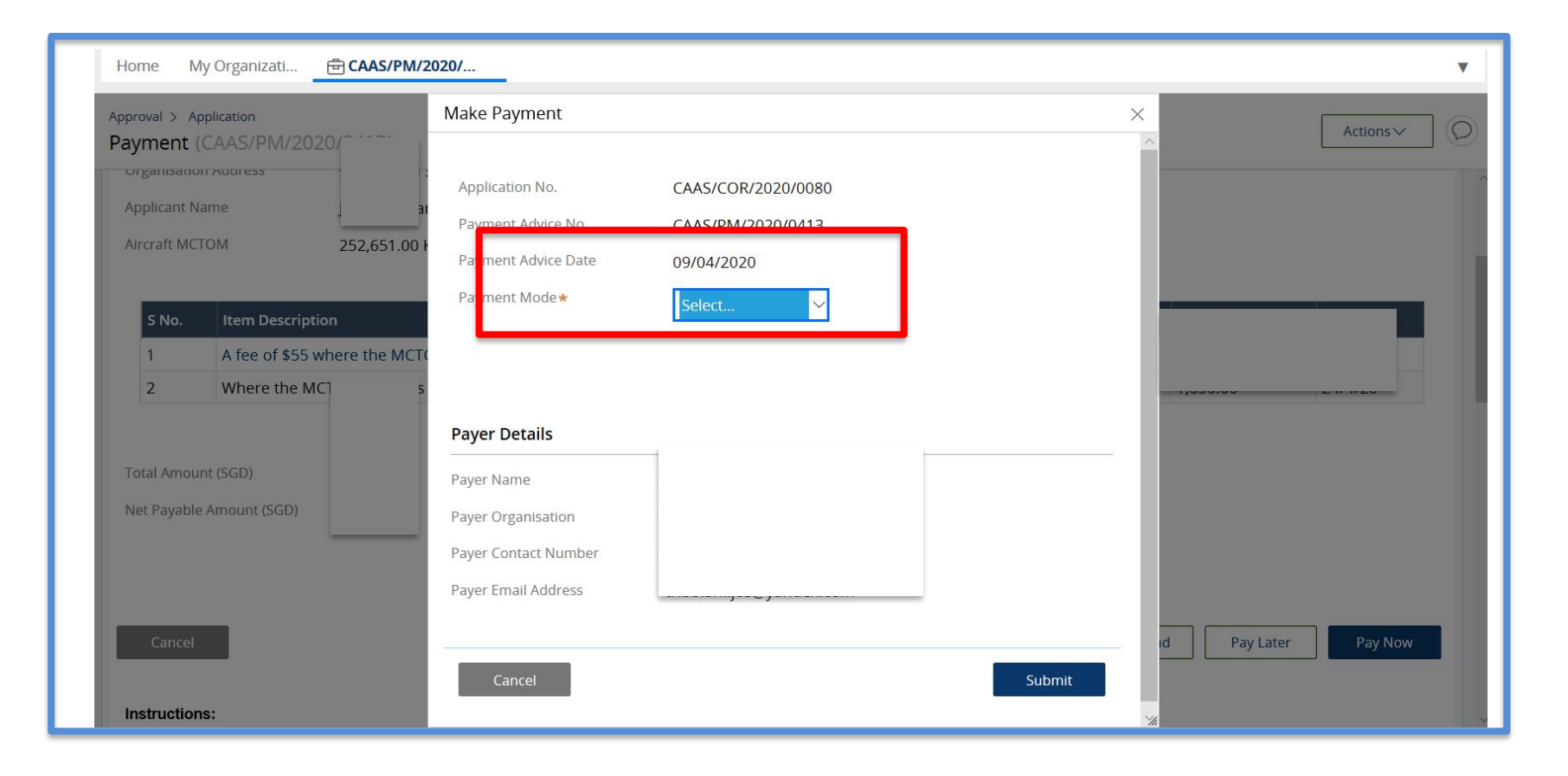

Step 2(a): If payment is via TT, please arrange with your Finance to initiate the transaction separately. Upon successful transaction, please fill in the transaction reference number and date in the page as shown below.

| Home                | Home My Organizati 🖻 CAAS/PM/2020/ |                             |                    |  |              |           |
|---------------------|------------------------------------|-----------------------------|--------------------|--|--------------|-----------|
| Approval >          | Application                        | Make Payment                |                    |  | ×            | Actions V |
| Payment             |                                    |                             |                    |  |              |           |
| Applicant           | t Namo                             | Application No.             | CAAS/COR/2020/0080 |  |              | ^         |
| Aircraft            |                                    | Payment Advice No.          | CAAS/PM/2020/0413  |  |              |           |
| AITCLAILIN          | ICTOM                              | Payment Advice Date         | 09/04/2020         |  |              |           |
| <b>C</b> N <b>-</b> | Item Description                   | Payment Mode <b>*</b>       | TT/Wire TRF/GIRO 🗸 |  |              | Due Date  |
| 5 No.               | A fee of \$55 where the M          | Amount                      |                    |  | Amount (SGD) | Due Date  |
| 2                   | Where the MCTOM excee              | ds TT/Wire TRF/GIRO Number* |                    |  |              |           |
|                     |                                    | TT/Wire TRF/GIRO Date *     |                    |  |              | _         |
| Total Am            | ount (SGD)                         | Remarks                     |                    |  |              |           |
| Net Paya            | Die Amount (SGD)                   |                             |                    |  |              |           |
|                     |                                    |                             |                    |  |              |           |
|                     | _                                  |                             |                    |  |              |           |
| Cance               | el                                 | Payer Details               |                    |  | id Pay Later | Pay Now   |
| Instructi           | ions:                              | Payer Name                  |                    |  | ×.           | ~         |

# Once CAAS have verified your payment, you will be notified via email with the receipt attached.

| <b>esomsadmin_uat@caas.gov.sg                                    </b>                  |
|----------------------------------------------------------------------------------------|
| Receipt.pdf                                                                            |
| PDF                                                                                    |
|                                                                                        |
| Dear                                                                                   |
| We have received the payment for Invoice No. CAAS/COR/2020/0080                        |
| <u>Attached</u> is the copy of the Receipt No. CAAS/RPT/2020/0356, for your reference. |
| Thank you.                                                                             |
|                                                                                        |
|                                                                                        |
| ***This is an automatically generated email. Please do not reply to this address. ***  |

#### The status of the application will also be updated accordingly.

| Hor   | <b>ne</b> My Organizati |   |          |            |      |                  |    |        |                         |    |     |               |        |        |
|-------|-------------------------|---|----------|------------|------|------------------|----|--------|-------------------------|----|-----|---------------|--------|--------|
| My    | Dashboard               |   |          |            |      |                  |    |        |                         |    |     |               |        |        |
|       |                         |   |          |            |      |                  |    |        |                         |    |     |               |        |        |
| Му О  | utstanding Tasks        |   |          |            |      |                  |    |        |                         |    |     |               |        |        |
|       |                         |   |          |            |      |                  |    |        |                         |    |     |               |        |        |
| Ca    | se Reference Number     |   | • /      | Applicatio | on R | leference No     |    | Ŧ      | Application Type        | Ŧ  | Sta | atus <b>T</b> | CAAS O | fficer |
| Now   | vork assigned           |   |          |            |      |                  |    |        |                         |    |     |               |        |        |
|       |                         |   |          |            |      |                  |    |        |                         |    |     |               |        |        |
|       |                         |   |          |            |      |                  |    |        |                         |    |     |               |        |        |
| My Ir | nvolved Tasks           |   |          |            |      |                  | _[ | Stat   | us is update            | d  |     |               |        |        |
|       | Case Reference Number   | Ŧ | Descript | ion T      | r A  | Application Type | Ŧ  | Status |                         |    | T   | Organisatior  | ı      | Ŧ      |
| 1     | CAAS/COR/2020/0080      |   | Applicat | ion        | Ir   | nitial           |    | Paymen | t-SuccessfulAppSubmitte | ed |     |               |        |        |

#### After a successful submission, you will be notified via e-mail.

apr, 9 a

esomsadmin\_uat@caas.gov.sg 🔒 esomsadmin\_uat@caas.gov.sg

Dear Sir/Madam,

We refer to your Formal Application for the following :

Approval Type: Certificate of Registration (COR) Application Type: Initial

This is to notify you that we have received sufficient documents and relevant information related to your application.

We are now starting the evaluation process and you will be notified for relevant updates.

To view the details, status, and other available options for your application, please login to your eSOMS account.

Thank you.

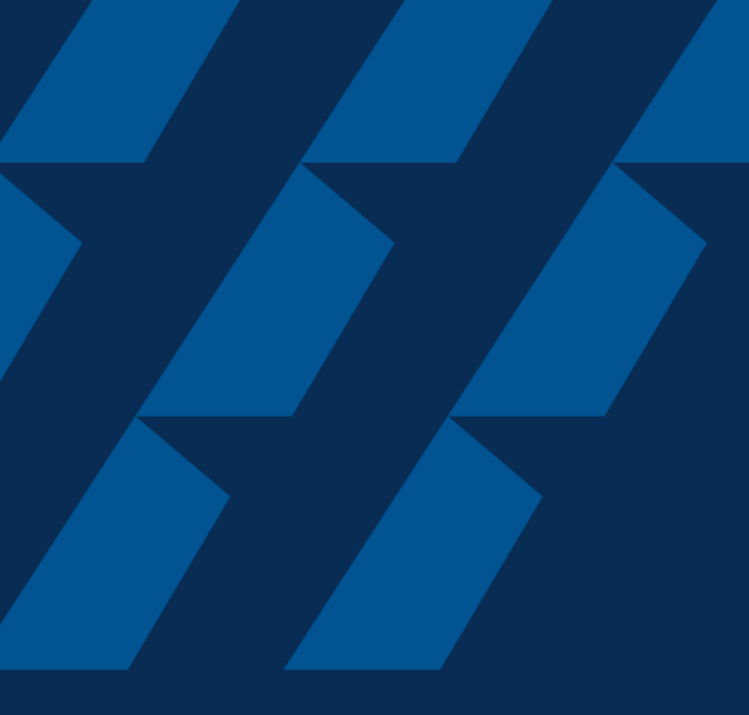

### Case Validation and Evaluation by CAAS officer

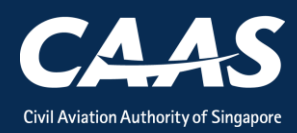

During this process, more information/documents may be requested by the reviewing CAAS officer. In that case, the application will be routed back to your dashboard for follow-up.

| Н  | ome My Organizati     |                          |                  |                                |
|----|-----------------------|--------------------------|------------------|--------------------------------|
| My | / Dashboard           |                          |                  |                                |
|    |                       |                          |                  |                                |
| My | Outstanding Tasks     |                          |                  |                                |
|    |                       |                          |                  |                                |
|    | Case Reference Number | Application Reference No | Application Type | Status                         |
| 1  | CAAS/COR/2020/0080    | CAAS/COR/2020/0080       | Initial          | Payment-SuccessfulAppSubmitted |
|    |                       |                          |                  |                                |
|    |                       |                          |                  |                                |

# An email notification will also be sent to inform you of the information required.

esomsadmin\_uat@caas.gov.sg 🔒 esomsadmin\_uat@caas.gov.sg To you 🗸 toda

Dear Sir/Madam,

We refer to your Formal Application request, Application Reference No. CAAS/COR/2020/0080, dated 9/4/20 10:43 PM for Certificate of Registration (COR) - Initial

CAAS COR Initial Application 29

Please revise your application details as per comment:

<Insert Comments Here>

Thank You, eSOMS Administrator

This is an automatically generated email Please do not reply to this address.

Step 1: Login and click on the case reference number to make the necessary changes to your formal application. Repeat steps from Formal Application

| Н  | ome My Organizati     |                          |                  |                                |  |  |  |
|----|-----------------------|--------------------------|------------------|--------------------------------|--|--|--|
| Му | My Dashboard          |                          |                  |                                |  |  |  |
|    |                       |                          |                  |                                |  |  |  |
| My | Outstanding Tasks     |                          |                  |                                |  |  |  |
|    |                       |                          |                  |                                |  |  |  |
|    | Case Reference Number | Application Reference No | Application Type | Status                         |  |  |  |
| 1  | CAAS/COR/2020/0080    | CAAS/COR/2020/0080       | Initial          | Payment-SuccessfulAppSubmitted |  |  |  |
|    |                       |                          |                  |                                |  |  |  |
|    |                       |                          |                  |                                |  |  |  |

# During PMI evaluation phase, applicant can also upload additional document.

Step 1: Search for the submitted application in your home tab under "My Involved Tasks" and click on the case.

| Home My Organizati      |                 |                  |                          |              |            |
|-------------------------|-----------------|------------------|--------------------------|--------------|------------|
| My Dashboard            |                 |                  |                          |              |            |
|                         |                 |                  |                          |              |            |
| My Outstanding Tasks    |                 |                  |                          |              |            |
|                         |                 |                  |                          |              |            |
| Case Reference Number   | Application Ref | erence No        | Application Type         | Status       | CAAS Offic |
| No work assigned        |                 |                  |                          |              |            |
|                         |                 |                  |                          |              |            |
|                         |                 |                  |                          |              |            |
| My Involved Tasks       |                 |                  |                          |              |            |
|                         |                 |                  |                          |              |            |
| Case Reference Number D | escription      | Application Type | Status                   | Organisation |            |
| A CAAS/COR/2020/0080    | pplication      | Initial          | Certification-InProgress |              |            |
|                         |                 |                  |                          |              | _          |

COR Initial Application

31

CAAS

Step 2: In this screen, you will see the "Case Information". Scroll down to the "Attachments" Section and click on "+ Attach new" to upload additional document.

| Н         | ome My Organizati 🖻 CAAS/COR/2020                                           |  |  |  |  |  |  |
|-----------|-----------------------------------------------------------------------------|--|--|--|--|--|--|
| Apr<br>Ap | Approval<br>Application (CAAS/COR/2020/0080)                                |  |  |  |  |  |  |
| Ap        | oplication Review                                                           |  |  |  |  |  |  |
|           |                                                                             |  |  |  |  |  |  |
|           | Case Information Formal Application Details Evaluation Action(s) Payment(s) |  |  |  |  |  |  |
|           | ✓ ATTACHMENTS                                                               |  |  |  |  |  |  |
|           | eSOMS - Notice of Acceptance for Submitted Fo<br>Correspondence             |  |  |  |  |  |  |
|           | eSOMS – Request for Revision - Application Re<br>Correspondence             |  |  |  |  |  |  |
|           | eSOMS – Notice of Formal Application Submissi<br>Correspondence             |  |  |  |  |  |  |
|           | + Attach new                                                                |  |  |  |  |  |  |

# Step 3: Click on "File from device" and attach the document.

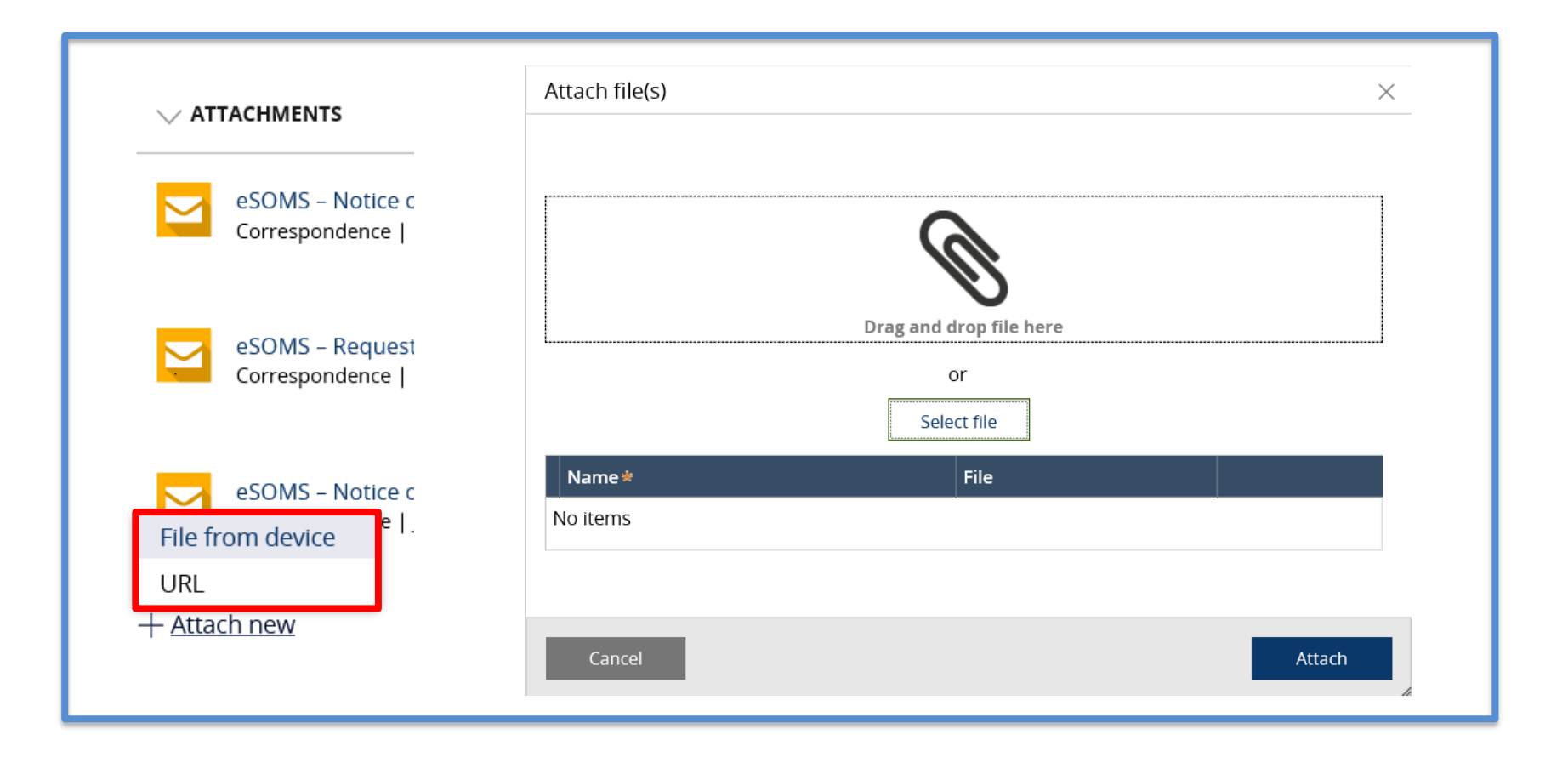

#### After successful evaluation, the status will be updated to "Certification-InProgress"

| Но    | My Organizati         |                |                  |                          |              |            |
|-------|-----------------------|----------------|------------------|--------------------------|--------------|------------|
| My    | Dashboard             |                |                  |                          |              |            |
|       |                       |                |                  |                          |              |            |
| МуС   | Dutstanding Tasks     |                |                  |                          |              |            |
|       |                       |                |                  |                          |              |            |
| C     | ase Reference Number  | Application Re | ference No       | Application Type         | Status       | CAAS Offic |
| No۱   | work assigned         |                |                  |                          |              |            |
|       |                       |                |                  |                          |              |            |
|       |                       |                |                  |                          |              |            |
| My li | nvolved Tasks         |                |                  |                          |              |            |
|       |                       |                |                  |                          |              |            |
|       | Case Reference Number | Description    | Application Type | Status                   | Organisation |            |
| 1     | CAAS/COR/2020/0080    | Application    | Initial          | Certification-InProgress |              |            |

# Lastly, once certification has been completed, an email will be sent to you.

| esomsadmin_uat@caas.gov.sg 🔒 esomsadmin_uat@caas.gov.sg<br>To you 🗸                                                                                                    | today at |  |  |  |
|----------------------------------------------------------------------------------------------------|----------|--|--|--|
|                                                                                                    |          |  |  |  |
| Dear                                                                                                    |          |  |  |  |
| We are pleased to inform you that your application, Application Reference No. CAAS/COR/2020/0080, dated 09-April-2020 for Certificate of Registration (COR) - Initial has been approved.                                    |          |  |  |  |
| The approval will be made available for download in eSOMS and sent to your organisation once full payment is made. Should payment be not required for the transaction, you will be able to access the approval immediately. |          |  |  |  |
| To check if there are any outstanding payments, please login to your eSOMS account and check under "My Outstanding Task" in your dashboard                                                                                  | I.       |  |  |  |
| Click here to login to your account                                                                                                    |          |  |  |  |
| Yours faithfully,                                                                                                    |          |  |  |  |

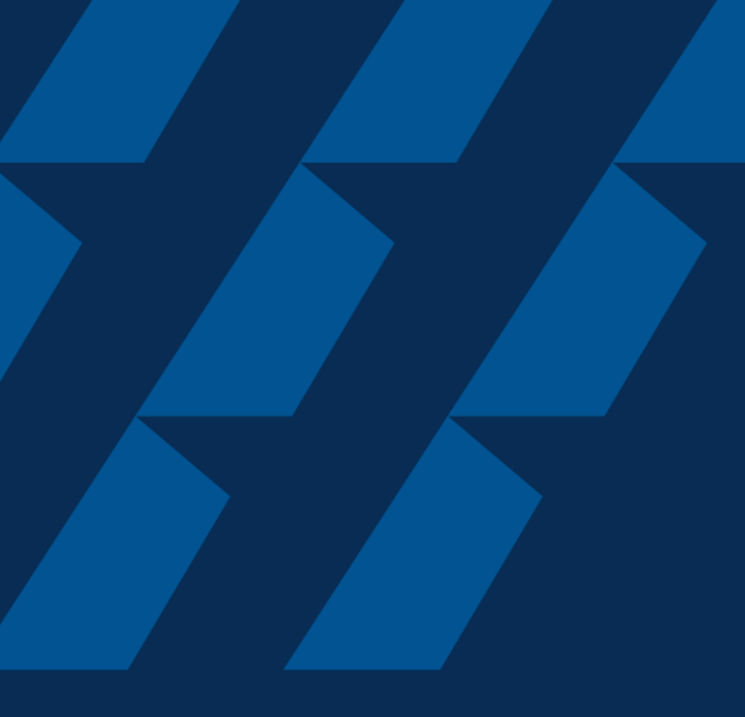

### Downloading of COR certificate

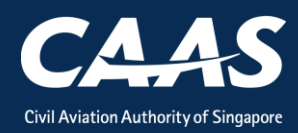

# Step 1: On your homepage, click on the 'My Organization' tab at the top of the screen

| Enterprise Safety Oversight Management Syste | m                                                                                                    | 0       |
|----------------------------------------------|----------------------------------------------------------------------------------------------------|---------|
| Home                                         | Home My Organizati                                                                                         | •       |
| My Applications                              | My Dashboard                                                                                               |         |
| Search Portal                                |                                                                                                    |         |
| + New                                        | My Outstanding Tasks                                                                                       | () Link |
| + Profile Settings                           | Case Reference Number T Application Reference No T Application Type T Status T CAAS Officer T Last Updated | т       |
|                                              | No work assigned                                                                                           |         |
|                                              |                                                                                                    |         |
|                                              | My Involved Tasks                                                                                          | () Link |
|                                              | Case Reference Number T Description T Application Type T Status T Organisation T Last Updated              | Ŧ       |
|                                              | No items                                                                                                   |         |
|                                              |                                                                                                    |         |

#### Step 2: Click on your Approval number

|   | Home My Org            | ganizati      |                 |           |        |                  |
|---|------------------------|---------------|-----------------|-----------|--------|------------------|
|   | My Organization        | n's Approvals |                 |           |        |                  |
| A | pproval Type           |               | Valid Till Date |           |        | Registration Num |
|   | COR                    |               |                 |           |        |                  |
|   | Reset                  | Search        |                 |           |        | Application      |
|   | Approval Type          | COR           |                 | From Date | 9/4/20 |                  |
| Ľ | Approval Number        | S.664         |                 | To Date   |        | Variation        |
|   | Registration<br>Number | 9V-SCA        |                 |           |        | Deregistrat      |
|   |                        |               |                 |           |        |                  |
|   |                        |               | <br>            |           |        |                  |

#### Step 3: Click on the 'Applications' Header

| Home My Organizati 🖻 <b>Approval</b>                                                               | _               |
|----------------------------------------------------------------------------------------------------|-----------------|
| Approval                                                                                           |                 |
| Approval Review                                                                                    |                 |
| Case Information Applications Case information                                                     |                 |
| Approval Type<br>Certificate of Registration (COR)<br>Effective Period<br>From To<br>09/04/2020 —— | Approval Holder |
|                                                                                                    |                 |

#### Step 4: Look for the latest application.

| Home My Organizati 🖻 Approval                                  |         |                       |  |  |
|----------------------------------------------------------------|---------|-----------------------|--|--|
| Approval Review                                                |         |                       |  |  |
| Case Information Applications Applications under this approval |         |                       |  |  |
| Case Reference Number                                          | Туре    | Status                |  |  |
| 1 <u>CAAS/COR/2020/0080</u>                                    | Initial | Application Completed |  |  |
|                                                                |         |                       |  |  |

# Step 5: Under the case information, you will be able to see the dated certificate and any approved/accepted documents. Click on them to view or print.

| Home My Organizati 🖻 Approval                         | 🖶 CAAS/COR/2020                                                            |                              |  |
|-------------------------------------------------------|----------------------------------------------------------------------------|------------------------------|--|
| Approval<br>Application (CAAS/COR/2020/0080)          |                                                                            |                              |  |
| Application Review                                    |                                                                            |                              |  |
| Case Information Formal Application                   | Details Evaluation Action(s)                                               | Payment(s)                   |  |
| Case information                                      |                                                                            |                              |  |
| Approval Type<br>Certificate of Registration (COR)    | Application Type<br>Initial<br>Application Status<br>Application Completed | Applicant                    |  |
|                                                       |                                                                            |                              |  |
| eSOMS – Notice of Grant of Approval<br>Correspondence |                                                                            |                              |  |
| C_of_R 3389<br>File                                   |                                                                            | Update Version View Versions |  |
| COR Issue Control Page.pdf<br>SystemGenerated         | Click to download                                                          | and print the certificate    |  |

COR Initial Application

41

CAAS